# Spis treści

| Opis urządzenia                       | 1  |
|---------------------------------------|----|
| Zawartość pudełka                     | 1  |
| Pierwsze użycie                       | 1  |
| Podstawowa obsługa urządzenia         | 2  |
| Opis diod LED                         | 3  |
| Odczyt danych                         | 3  |
| Instalacja oprogramowania             | 3  |
| Opis programu                         | 5  |
| Windows 8 - instalacja sterownika     | 7  |
| Windows 8 - instalacja oprogramowania | 11 |

## Opis urządzenia

Guardian to kompletne rozwiązanie, które umożliwi Ci monitoring osób, pojazdów, zwierząt czy wartościowych przesyłek. GpsGuardian Pro mimo niewielkich rozmiarów, spełnia normy IP65, dzięki czemu może być używane nawet w ciężkich warunkach. Nadajnik PRO oferuje jeszcze więcej możliwości niż jego poprzednik. Najnowszy moduł GPS SiRF IV, czterozakresowy GSM, komunikacja głosowa oraz szereg innych technologii spełni Twoje wszystkie oczekiwania.

# Zawartość pudełka

- GpsGuardian Pro
- Bateria
- Ładowarka USB
- Kabel do podłączenia urządzenia
- Smyczka
- Śrubokręt

## Pierwsze użycie

- Przed pierwszym użyciem należy odkręcić tylną klapkę urządzenia używając dołączonego do zestawu śrubokrętu i wyjąć plastik blokujący baterię.
- Bateria znajdująca się w urządzeniu jest już wstępnie sformatowana jednak w celu wydłużenia żywotności baterii przed pierwszym użyciem należy ją ładować przez co najmniej 8 godzin. Urządzenie ładujemy poprzez połączenie urządzenia z ładowarką dołączonym do zestawu kablem. Urządzenie włączy się zaraz po podłączeniu zasilania, aby przyspieszyć proces ładowania należy wyłączyć urządzenie przytrzymując przycisk włączenia aż do drugiego dźwięku.

• Urządzenie jest już skonfigurowane do poprawnego działania. Żadne zmiany konfiguracji nie są wymagane.

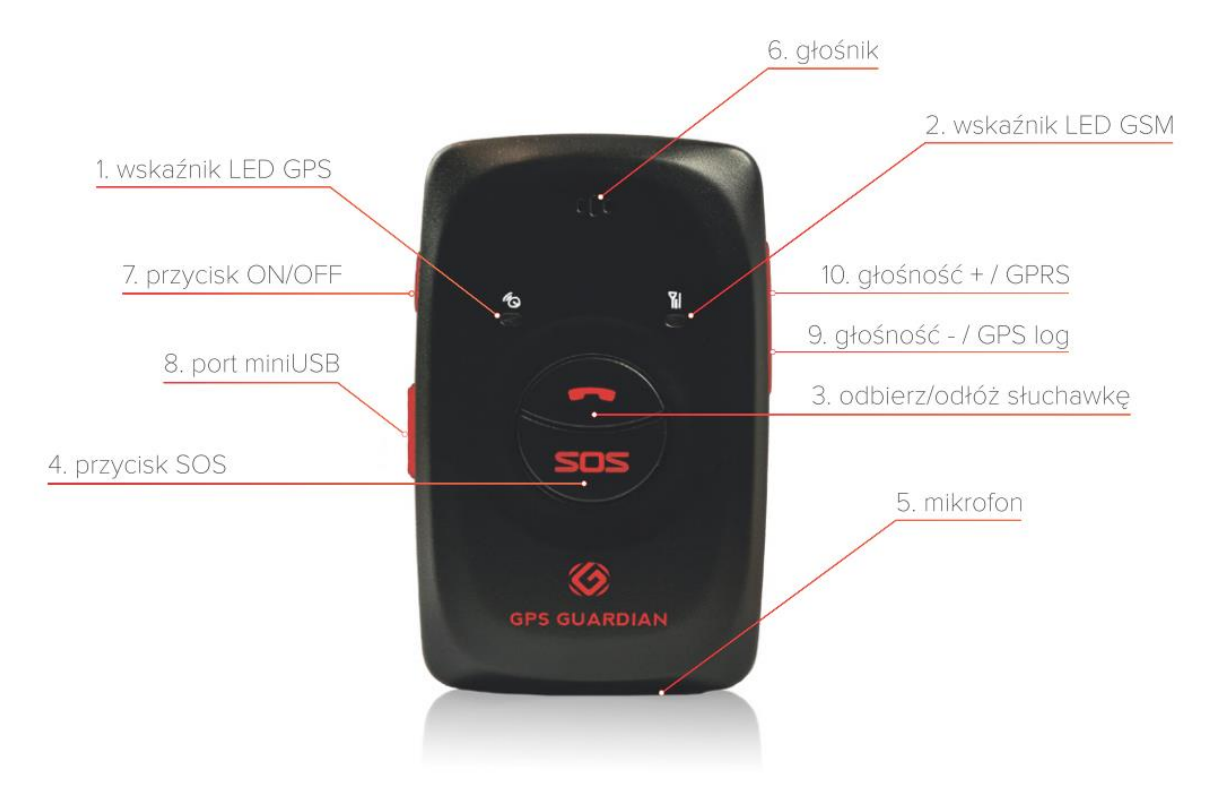

#### Podstawowa obsługa urządzenia

- Urządzenie włącza się poprzez przytrzymanie przycisku.
- W dowolnym momencie naciśnij krótko dowolny przycisk żeby sprawdzić czy urządzenie jest włączone. Jeżeli jest po kliknięciu na moment zapalą się wszystkie diody i urządzenie wyda potwierdzający dźwięk.
- Urządzenie wyłącza się poprzez długie przytrzymanie przycisku. Urządzenie potwierdzi wyłączenie poprzez wydanie dźwięku.
- W obecnej konfiguracji pozostałe przyciski nie pełnią żadnej funkcji.
- Przed wpięciem kabla USB odegnij dokładnie klapkę i upewnij się że kabel jest włożony do końca.

#### **Opis diod LED**

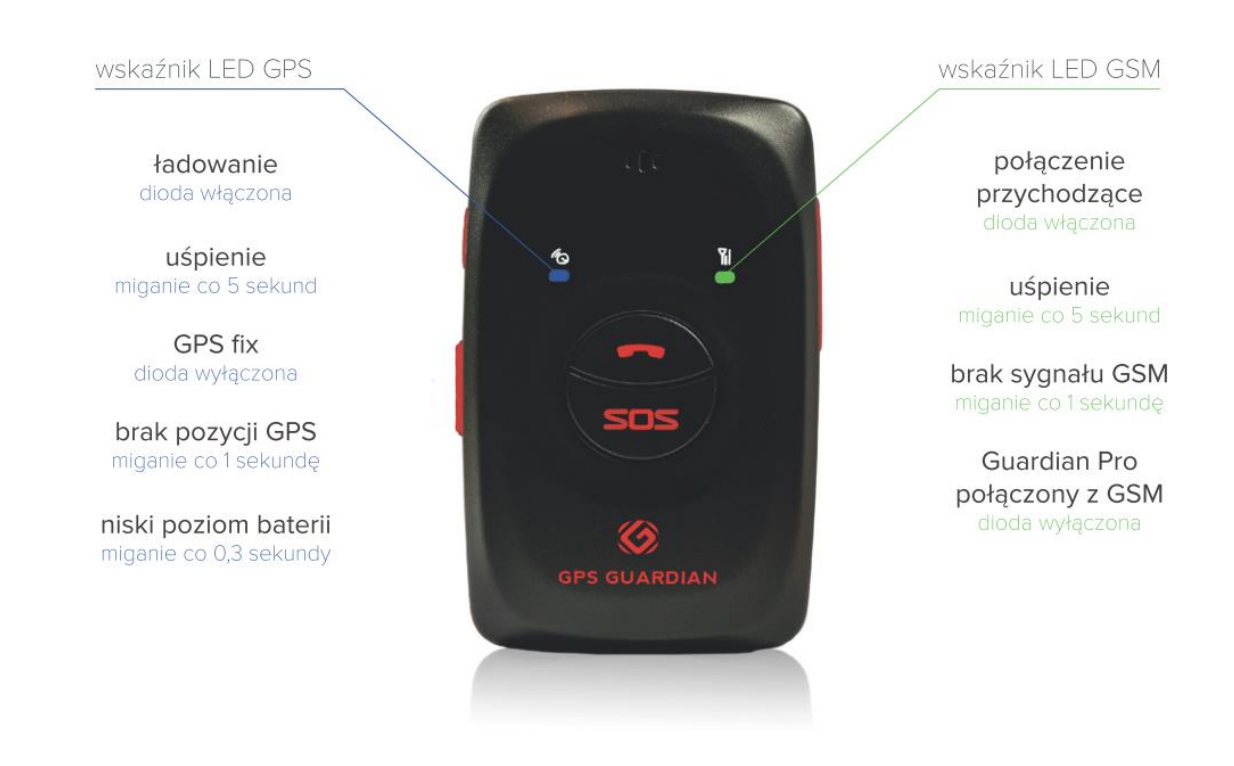

## Odczyt danych

Zanim będzie możliwy odczyt danych z urządzenia konieczne jest zainstalowanie programu.

Wymagania:

- System Windows XP z zainstalowanym SP3 bądź nowszy
- .NET Framework 4.0 (ściągnie się automatycznie podczas instalowania oprogramowania)
- Sterownik PL2303\_Prolific\_DriverInstaller\_v130 (http://app.rikaline.pl)
- Aplikacja Rikaline GpsGuardian Pro (http://app.rikaline.pl)

#### Instalacja oprogramowania

Aby zainstalować program należy wejść na stronę http://app.rikaline.pl w zakładkę aplikacja.

Przed instalacją oprogramowania należy zainstalować sterownik. Pamiętaj nie podłączaj urządzenia przed instalacją sterownika. Jeżeli korzystasz z systemu Windows 8 na końcu instrukcji znajdziesz informację jak poprawnie zainstalować sterownik.

W zakładce <u>aplikacja</u> naciśnij przycisk zainstaluj. Zapisz plik setup.exe w łatwo dostępnym miejscu i rozpocznij proces instalacji. Jeżeli korzystasz z systemu Windows 8 na końcu instrukcji znajdziesz informację jak poprawnie zainstalować oprogramowanie.

Na początku instalacji program poprosi o zainstalowanie .NET Framework 4.0 jeżeli nie został on wcześniej zainstalowany. Po poprawnym zainstalowaniu .NET Framework 4.0 konieczne będzie

ponowne uruchomienie komputera. Instalacja powinna zostać wznowiona automatycznie po restarcie. Kiedy pojawi się poniższa informacja należy nacisnąć zainstaluj. Jeżeli wszystkie kroki zostały wykonane poprawnie program jest gotowy do użycia.

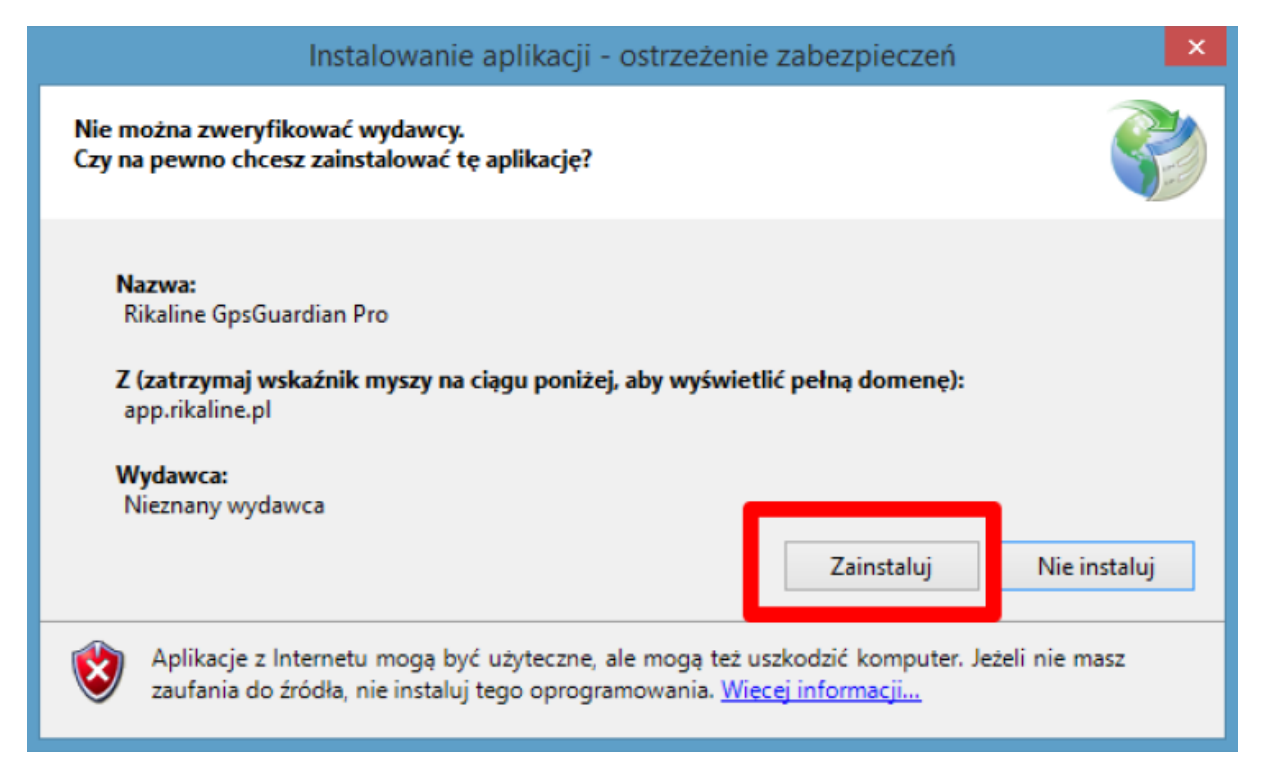

#### **Opis programu**

Aplikację uruchamiamy korzystając ze skrótu utworzonego na pulpicie bądź z menu start. Można uruchomić aplikację także poprzez wciśnięcie przycisku Windows, wpisanie "Rikaline GpsGuardian Pro" i potwierdzenia klawiszem Enter.

|             | Rikaline GpsGuardian Pro Menedżer 🛛 – 🗖 🗙        |
|-------------|--------------------------------------------------|
| 01          | RIKALINE                                         |
| Dan         | e poprawnie odczytane. Trwa zapis do pliku.<br>2 |
| POŁĄCZ/     | ROZŁĄCZ 3 Brak v M                               |
| ODCZYT      | AJ DANE 4                                        |
| ZATRZYMA    | U ODCZYT 5                                       |
| USUŃ DANE Z | URZĄDZENIA 6                                     |
|             | 7                                                |
|             | 7 sekund <mark>8</mark>                          |

- **1.** Wskaźnik połączenia. Zielony kolor oznacza, że program jest połączony z urządzeniem, czerwony oznacza że program nie jest podłączony.
- 2. Okienko statusu. W tym miejscu pojawią się wszystkie istotne informacje odnośnie wykonywanych przez program zadań.
- **3.** Po podłączeniu urządzenia kliknij ten przycisk, żeby połączyć program z urządzeniem. Przed odłączeniem urządzenia pamiętaj rozłączyć je z programem! Z prawej strony przycisku znajduje się lista pozwalająca na ręczne wybranie portu COM.

- 4. Kliknięcie tego przycisku spowoduje rozpoczęcie procesu kopiowania danych z urządzenia. Proces ten może potrwać nawet kilka minut w zależności od ilości danych zapisanych na urządzeniu. Po kliknięciu na dole okna pojawi się pasek postępu i licznik wskazujący na czas potrzebny do zakończenia procesu kopiowania.
- 5. Przycisk służy do przerwania procesu kopiowania. Uwaga! Przerwanie kopiowania spowoduje utworzenie niekompletnego pliku NMEA.
- 6. Kliknięcie przycisku spowoduje usunięcie wszystkich danych z urządzenia. Dane usuwane są bezpowrotnie! Używaj tylko jeśli masz pewność, że dane zostały już zapisane w pliku NMEA.
- 7. Pasek postępu odczytu danych.
- 8. Licznik wyznaczający czas pozostały do odczytu wszystkich danych z urządzenia.

#### UWAGA!

W żadnym wypadku nie należy odłączać urządzenia od komputera jeżeli uruchomiony jest program i urządzenie jest podłączone. Przed odłączeniem należy zawsze upewnić się że urządzenie jest rozłączone z programem.

## Windows 8 - instalacja sterownika

W systemie Windows 8 po podłączeniu urządzenia system automatycznie zainstaluje niepoprawny sterownik. Można tego uniknąć poprzez wyłączenie automatycznej instalacji sterowników. W tym celu wykonujemy poniższe kroki:

• Naciśnij przycisk Windows i wpisz "Zmień ustawienia instalacyjne urządzenia". Potwierdź klikając Enter.

| Ustawienia instalacji urządzeń                                                                              | × |  |  |  |  |
|----------------------------------------------------------------------------------------------------|---|--|--|--|--|
| Czy chcesz, aby system Windows pobierał oprogramowanie sterowników oraz realistyczne ikony dla urządzeń?    |   |  |  |  |  |
| ◯ <u>I</u> ak, zrób to automatycznie (zalecane)                                                             |   |  |  |  |  |
| Nie, p <u>o</u> zwól mi wybrać, co zrobić                                                                   |   |  |  |  |  |
| Zawsze instaluj <u>n</u> ajlepsze oprogramowanie sterownika z witryny Windows Update                        |   |  |  |  |  |
| Nigdy nie instaluj oprogramowania sterownika z witryny Windows Update                                       |   |  |  |  |  |
| <u>A</u> utomatycznie pobierz aplikację urządzenia i informacje dostarczone przez producenta<br>urządzenia. |   |  |  |  |  |
| Dlaczego system Windows powinien robić to automatycznie?                                                    |   |  |  |  |  |
| 🛞 Zapisz zmiany Anuluj                                                                                      | ] |  |  |  |  |

- Wybierz ustawienia widoczne na powyższym zrzucie ekranu i zapisz zmiany.
- Jeśli jeszcze nie zostały zainstalowane sterowniki do urządzenia zrób to teraz.
- Jeżeli na Twoim komputerze już zainstalowały się najnowsze sterowniki konieczna będzie ręczna zmiana domyślnych sterowników za każdym razem kiedy podłączysz urządzenie. Wykonaj poniższe kroki:
- Naciśnij przycisk Windows+X i wybierz "Menedżer urządzeń".

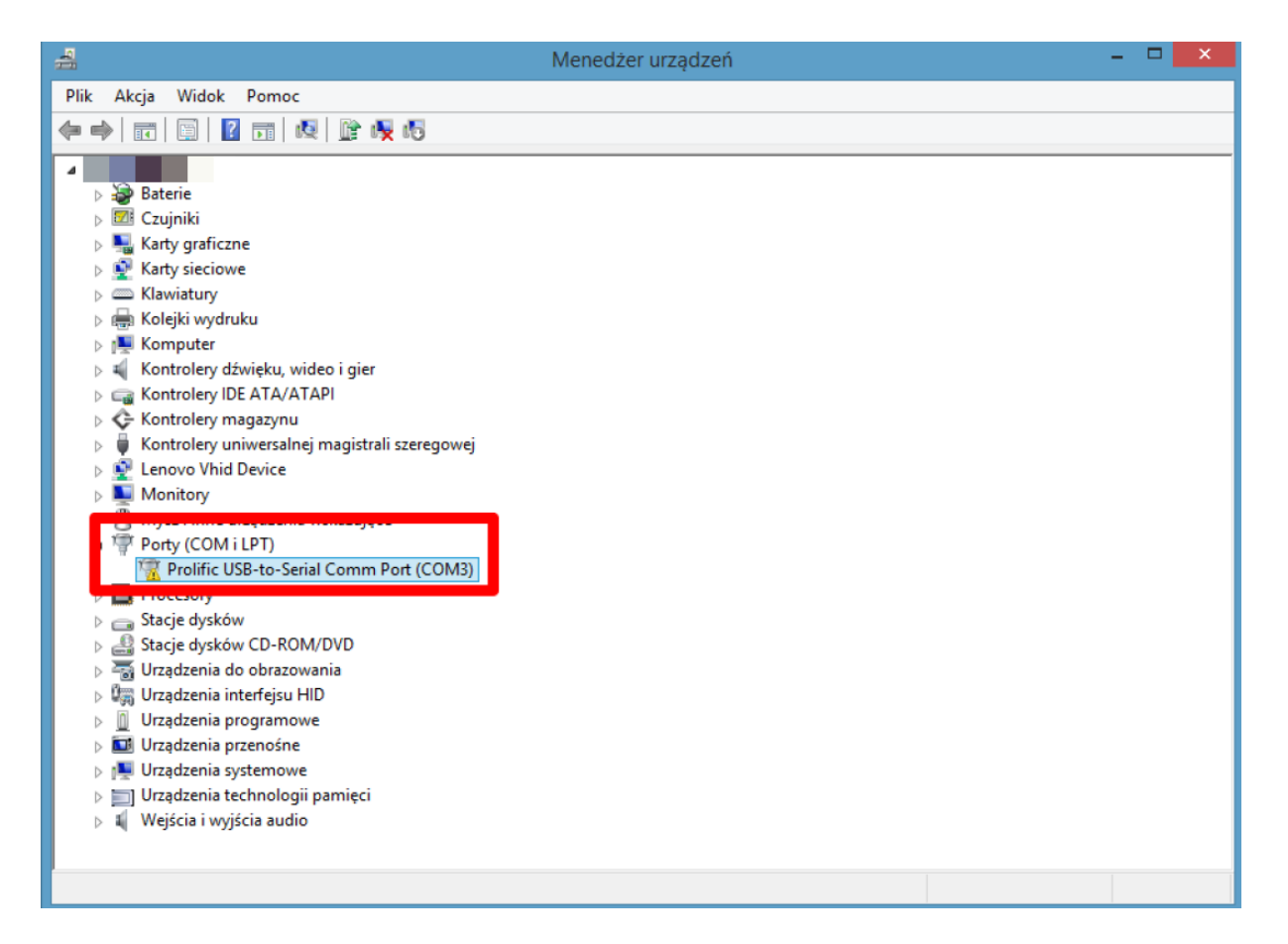

- Rozwijamy gałąź "Porty(COM i LPT)"" i wybieramy urządzenie "Prolific USB-to-Serial-Comm Port". Podwójne kliknięcie otworzy okno ze szczegółami dotyczącymi wybranego urządzenia.
- Jeżeli wersja sterownika i data wydania są inne niż poniższe konieczna będzie ręczna zmiana.
  - Data sterownika: 2010-03-12
  - Wersja sterownika: 3.3.11.152
- Naciśnij przycisk "Aktualizuj sterownik..." i postępuj zgodnie z poniższymi zrzutami ekranu.

| Właściwoś        | ci: Prolific U                         | SB-to-Seria                                         | I Comm Port                                        | (COM3)                 | ×         |        |
|------------------|----------------------------------------|-----------------------------------------------------|----------------------------------------------------|------------------------|-----------|--------|
| Ogólne Usta      | awienia portu                          | iterownik Szca                                      | zegóły Zdarzeni                                    | a                      |           |        |
| Pro Pro          | olific USB-to-Seri                     | al Comm Port (C                                     | OM3)                                               |                        |           |        |
| Do               | stawca                                 | Prolific                                            |                                                    |                        |           |        |
| Da               | ta sterownika:                         | 2013-10-17                                          |                                                    |                        |           |        |
| Weste            | ersja<br>rownika:                      | 3.4.62.293                                          |                                                    |                        |           |        |
| ▐▎  ┗┉╸          | opio ojironij.                         | Publisher                                           | ows Hardware C                                     | ompatibility           |           |        |
| Szczegół         | ły sterownika                          | Wyświetla info<br>plików sterowr                    | rmacje szczegóło<br>nika.                          | we na temat            |           |        |
| Aktualizu        | ij sterownik                           | Aktualizuje opi<br>tego urządzeni                   | rogramowanie stei<br>ia.                           | rownika dla            |           |        |
| Przywró          | ić sterownik                           | Przywraca pop<br>sterownik, jeśli<br>urządzenie nie | przednio zainstalov<br>po zaktualizowar<br>działa. | wany<br>niu sterownika |           |        |
| W                | /yłącz                                 | Wyłącza wybr                                        | ane urządzenie.                                    |                        |           |        |
| Od               | linstaluj                              | Odinstalowuje                                       | sterownik (zaawa                                   | ansowane).             |           |        |
|                  |                                        |                                                     | ОК                                                 | Anuluj                 | i         |        |
|                  |                                        |                                                     |                                                    |                        |           |        |
|                  |                                        |                                                     |                                                    |                        | B /C      |        |
| 🔄 👖 Kreato       | r aktualızacji si                      | erowników - ł                                       | Prolific USB-to-S                                  | Serial Comm            | n Port (C | OM3)   |
| W jaki sp        | osób chcesz w                          | vyszukać opro                                       | gramowanie st                                      | terownika?             |           |        |
| → Wys            | zukaj automat                          | ycznie zaktua                                       | lizowane oprod                                     | gramowani              | e         |        |
| stero            | ownika<br>windows wwszu                | ka painowsze opr                                    | aramowania starov                                  | unika urtadten         | ia na     |        |
| tym k<br>instala | omputerze i w Inte<br>acji urządzenia. | ernecie, jeśli tej op                               | cji nie wyłączono w                                | ustawieniach           |           |        |
| A Prze           | gladai mói ko                          | mputer w pos                                        | zukiwaniu opro                                     | ogramowar              | nia       |        |
| stero            | ownika                                 |                                                     |                                                    | gramerra               |           |        |
| Odszu            | ikaj i zainstaluj opi                  | ogramowanie ste                                     | rownika ręcznie.                                   |                        |           |        |
|                  |                                        |                                                     |                                                    |                        |           | -      |
|                  |                                        |                                                     |                                                    |                        |           |        |
|                  |                                        |                                                     |                                                    |                        |           | Anuluj |

| e | Kreator aktualizacji sterowników - Prolific USB-to-Serial Comm Port (COM3)                                                                                                    |
|---|----------------------------------------------------------------------------------------------------|
|   | Wyszukaj oprogramowanie sterownika na tym komputerze                                                                                                    |
|   | Wyszukaj oprogramowanie sterownika w tej lokalizacji:                                                                                                    |
|   | ✓     Przeglądaj       ✓     Uwzględnij podfoldery                                                                                                    |
|   | Pozwól mi wybrać z listy sterowników urządzeń na moim<br>komputerze<br>Lista zawiera zainstalowane oprogramowanie sterowników zgodnych z tym urządzeniem<br>oraz oprogramowanie wszystkich sterowników dla urządzeń z tej samej kategorii.                                                                                                    |
|   | Dalej Anuluj                                                                                                    |
|   |                                                                                                    |
| ¢ | × 🔟 Kreator aktualizacji sterowników - Prolific USB-to-Serial Comm Port (COM3)                                                                                                    |
| ¢ | × <ul> <li>Kreator aktualizacji sterowników - Prolific USB-to-Serial Comm Port (COM3)</li> <li>Wybierz sterownik, który chcesz zainstalować dla tego sprzętu.</li> </ul>                                                                                                    |
| ¢ | <ul> <li>Kreator aktualizacji sterowników - Prolific USB-to-Serial Comm Port (COM3)</li> <li>Wybierz sterownik, który chcesz zainstalować dla tego sprzętu.</li> <li>Kliknij nazwę producenta i modelu używanego sprzętu, a następnie kliknij przycisk Dalej. Jeśli masz dysk instalacyjny zawierający żądany sterownik, kliknij przycisk Z dysku.</li> </ul>                                                                                                    |
| ¢ | <ul> <li>Kreator aktualizacji sterowników - Prolific USB-to-Serial Comm Port (COM3)</li> <li>Wybierz sterownik, który chcesz zainstalować dla tego sprzętu.</li> <li>Kliknij nazwę producenta i modelu używanego sprzętu, a następnie kliknij przycisk Dalej. Jeśli masz dysk instalacyjny zawierający żądany sterownik, kliknij przycisk Z dysku.</li> <li>Pokaż zgodny sprzęt</li> </ul>                                                                                                    |
| ¢ | <ul> <li>Kreator aktualizacji sterowników - Prolific USB-to-Serial Comm Port (COM3)</li> <li>Wybierz sterownik, który chcesz zainstalować dla tego sprzętu.</li> <li>Kliknij nazwę producenta i modelu używanego sprzętu, a następnie kliknij przycisk Dalej. Jeśli masz dysk instalacyjny zawierający żądany sterownik, kliknij przycisk Z dysku.</li> <li>Pokaż zgodny sprzęt</li> <li>Model</li> </ul>                                                                                                    |
| ¢ | <ul> <li>Kreator aktualizacji sterowników - Prolific USB-to-Serial Comm Port (COM3)</li> <li>Wybierz sterownik, który chcesz zainstalować dla tego sprzętu.</li> <li>Kliknij nazwę producenta i modelu używanego sprzętu, a następnie kliknij przycisk Dalej. Jeśli masz dysk instalacyjny zawierający żądany sterownik, kliknij przycisk Z dysku.</li> <li>Pokaż zgodny sprzęt</li> <li>Model</li> <li>Prolific USB-to-Serial Comm Port Wersja: 3.3.11.152 [2010-03-12]</li> <li>Prolific USB-to-Serial Comm Port Wersja: 3.4.62.293 [2013-10-17]</li> </ul>                                                                  |
| ¢ | <ul> <li>Kreator aktualizacji sterowników - Prolific USB-to-Serial Comm Port (COM3)</li> <li>Wybierz sterownik, który chcesz zainstalować dla tego sprzętu.</li> <li>Kliknij nazwę producenta i modelu używanego sprzętu, a następnie kliknij przycisk Dalej. Jeśli masz dysk instalacyjny zawierający żądany sterownik, kliknij przycisk Z dysku.</li> <li>Pokaż zgodny sprzęt</li> <li>Model</li> <li>Prolific USB-to-Serial Comm Port Wersja: 3.3.11.152 [2010-03-12]</li> <li>IProlific USB-to-Serial Comm Port Wersja: 3.4.62.293 [2013-10-17]</li> <li>Ten sterownik jest podpisany cyfrowo.</li> <li>Z dysku</li> </ul> |

• Po wykonaniu wszystkich kroków urządzenie jest gotowe do użycia.

#### Windows 8 - instalacja oprogramowania

Przy próbie instalacji Windows 8 zablokuje program i wyświetli taki komunikat:

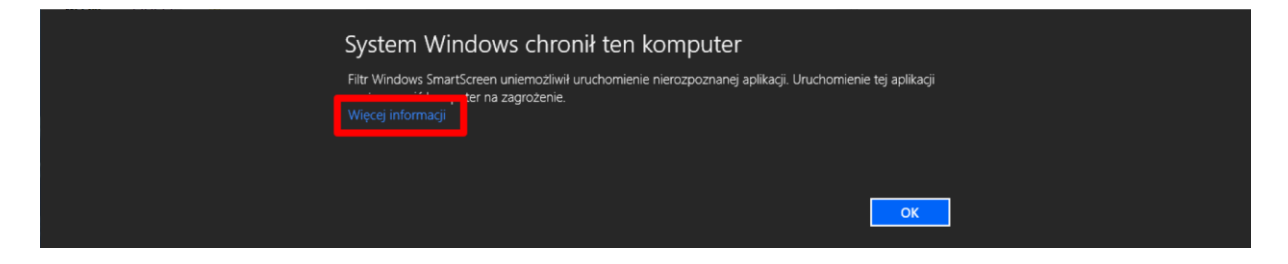

Kliknij na "Więcej informacji" i wybierz przycisk "Uruchom mimo to".

| System Windows chronił ten ko                                                                  | omputer                                            |  |
|------------------------------------------------------------------------------------------------|----------------------------------------------------|--|
| Filtr Windows SmartScreen uniemożliwił uruchomienie ni<br>może narazić komputer na zagrożenie. | erozpoznanej aplikacji. Uruchomienie tej aplikacji |  |
| Wydawca: Nieznany wydawca<br>Aplikacja: setup.exe                                              |                                                    |  |
|                                                                                                | Uruchom mimo to Nie uruchamiaj                     |  |

Podobny komunikat pojawi się przy każdej aktualizacji programu.